# Micro Lambda Controller HOW TO

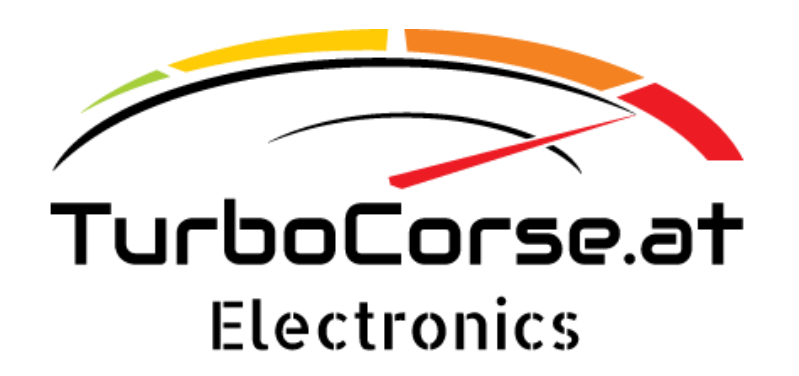

## Setup to work with MS2:

## Settings at micro lambda:

Go to "Controller Setup"  $\rightarrow$  "General settings" to get the following menu:

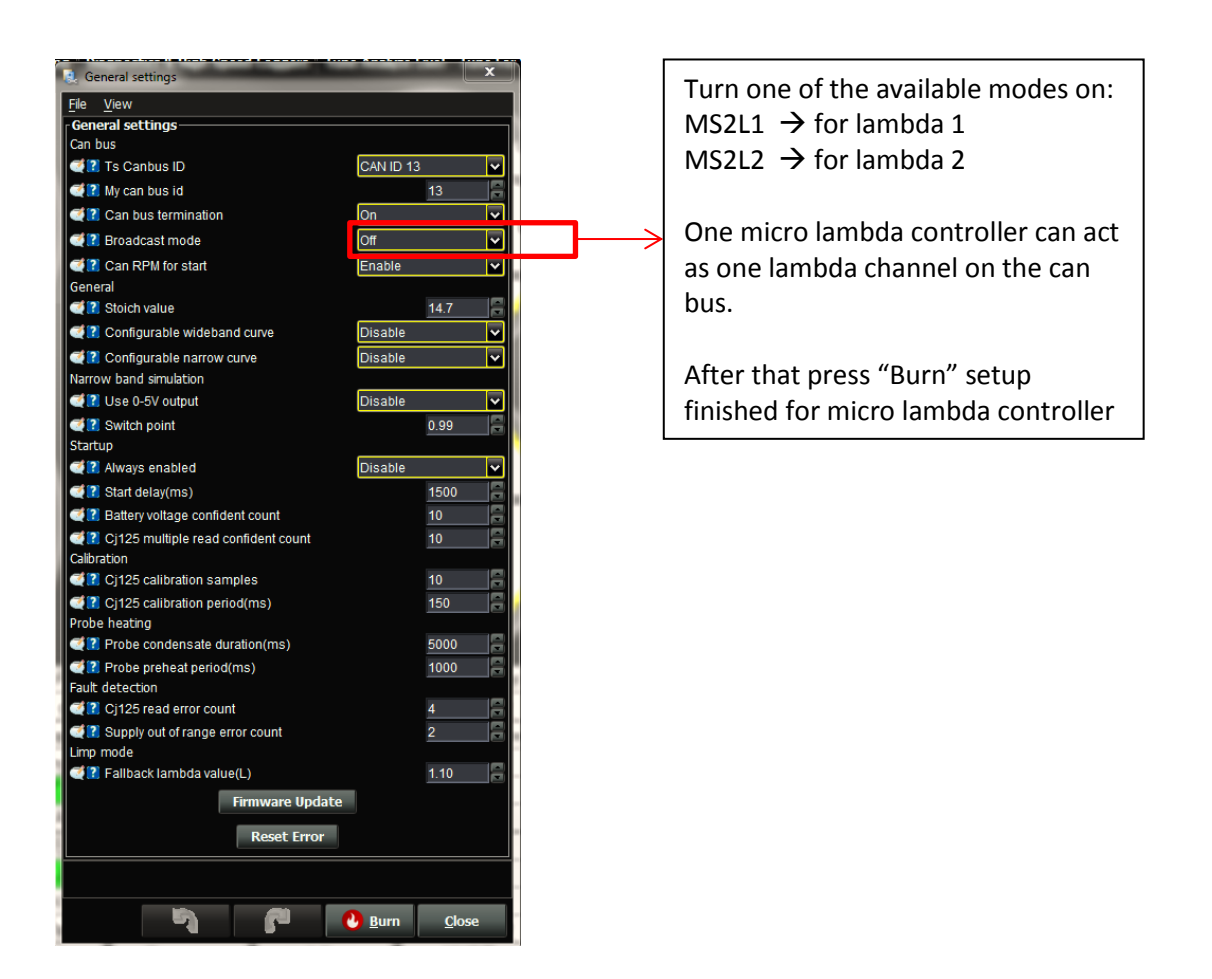

## Settings at Megasquirt 2:

Go to "Fuel Settings"  $\rightarrow$  "EGO Control" to get the following menu:

| EGO Control<br>File View Help                                            |              |               | x            |  |  |  |  |
|--------------------------------------------------------------------------|--------------|---------------|--------------|--|--|--|--|
| EGO Control                                                              |              |               | _            |  |  |  |  |
| EGO Sensor Type Dual Wide Band                                           |              |               |              |  |  |  |  |
| Ist EGO Sensor port Remote ADC0                                          |              |               |              |  |  |  |  |
| 🦪 🚺 2nd EGO Sensor port                                                  | Remote ADC1  |               |              |  |  |  |  |
| 🥰 🚺 Use 2nd EGO Without Dual-Table                                       | On           |               | $\mathbf{v}$ |  |  |  |  |
| Ignition Events Per Step                                                 |              | 24            |              |  |  |  |  |
| 🚅 🔝 Controller Step Size(%)                                              |              | 1.0           | 3            |  |  |  |  |
| Controller Auth +/-(%)                                                   |              | 20            |              |  |  |  |  |
| Active Above CLT(°C)                                                     |              | 40.0          |              |  |  |  |  |
| Active Above RPM 750                                                     |              |               |              |  |  |  |  |
| Active Below TPS(%) 110.0                                                |              |               |              |  |  |  |  |
| Active Below MAP(kPa) 150.00                                             |              |               |              |  |  |  |  |
| 20.00                                                                    |              |               |              |  |  |  |  |
| 🛒 🔝 Narrowband EGO target(Lambda                                         |              | 0.952         | 3            |  |  |  |  |
| WB Controller Settings                                                   |              |               |              |  |  |  |  |
| n 🕂 🕄 Algorithm                                                          | PID          |               | ~            |  |  |  |  |
| 🥰 🔃 EGO Delay After Start(s)                                             |              | 15            |              |  |  |  |  |
| n PID Proportional Gain(%)                                               |              | 20            |              |  |  |  |  |
| PID Integral(%)                                                          |              | 5             |              |  |  |  |  |
| PID Derivative(%)                                                        |              | 1             |              |  |  |  |  |
| Disabled - No EGO sensor enabled.<br>Narrowband = Enable narrowband sens | or/s.        |               | ^<br>~       |  |  |  |  |
| <b>1</b>                                                                 | <u>B</u> urn | <u>C</u> lose |              |  |  |  |  |

#### Setup this:

<u>EGO Sensor Type:</u> "Single Wide Band if you have on micro lambda controller or Dual Wide Band if you have 2 controllers"

 $\frac{1^{st} EGO Sensor port:}{2^{nd} EGO Sensor port:}$  "Set to Remote ADC0"

Go to "Tools"  $\rightarrow$  "Calibrate AFR Table" to get the following menu: Calibrate AFR Table.

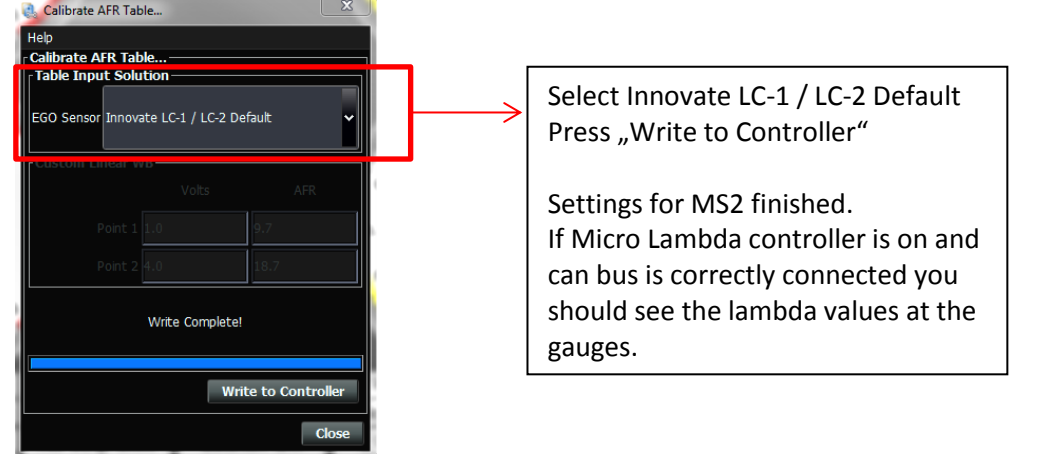

## Setup to work with MS3:

## Settings at micro lambda:

Go to "Controller Setup"  $\rightarrow$  "General settings" to get the following menu:

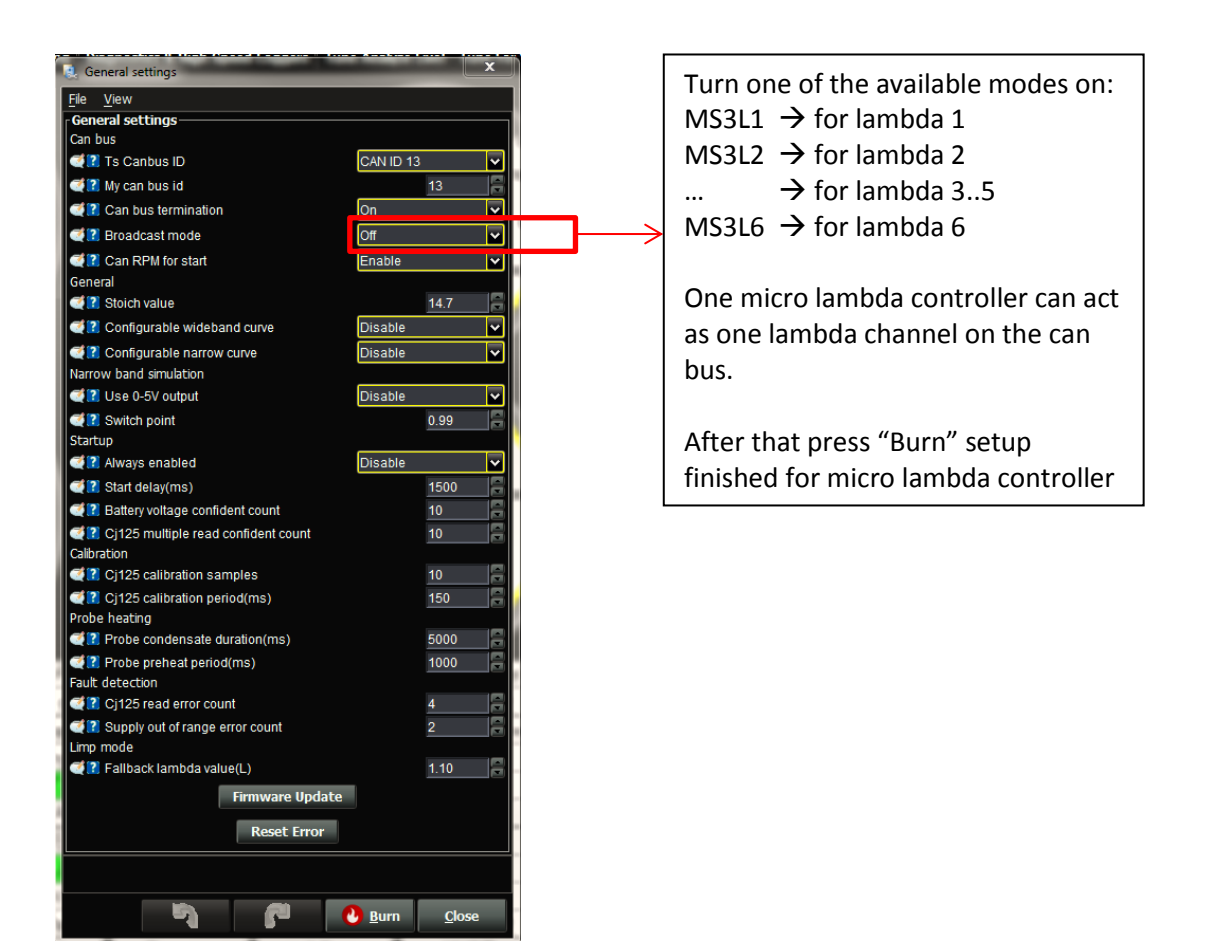

# **Settings at Megasquirt 3:**

Go to "Fuel Settings"  $\rightarrow$  "AFR/EGO Control" to get the following menu:

| 🝓 AFR / EGO Control                           |           | 100      | -        | Position             | - 1           | 1                |                 | 1 E            | 23       |
|-----------------------------------------------|-----------|----------|----------|----------------------|---------------|------------------|-----------------|----------------|----------|
| <u>F</u> ile <u>V</u> iew <u>H</u> elp        |           |          |          |                      |               |                  |                 |                |          |
| AFR / EGO Control                             |           |          |          |                      |               |                  |                 |                |          |
| 🥰 김 Algorithm                                 | Simple    | <b>\</b> | -        | 💐 김 EGO Sensor Ty    | pe Wide Ban   | id 🗸             | AFR / EGO S     | Sensor Mapping |          |
| 💐 🛿 Use EGO Delay Table                       | Use IGN e | vents 🔹  | •        |                      |               |                  | Injector        | - Uses Sensor  |          |
| Ignition Events Per Step                      |           | 16       | -        |                      |               |                  | MS3X Inj A      | EG01           | ~        |
| 🛒 🖾 EGO Sensor Response Time(ms)              |           |          | ÷        |                      |               | -                |                 |                |          |
| Controller Step Size(%)                       |           | 2        | -        | 2 C Number Of Sen    | sors          | 6                | MS3X Inj B      | C EGO2         | <b>∽</b> |
| 💐 🕄 Use Authority Table                       | Off       |          | <b>~</b> |                      |               |                  |                 | _              |          |
| 🛒 🛙 Combined or separate +/- authority tables |           |          | *        |                      |               |                  | MS3X Inj C      | C EGO3         | <u> </u> |
| Controller Auth +/-(%)                        |           | 15       | R        | Remember to Calibrat | e and set Pro | oject Properties | MS3X Ini D      | FCO4           |          |
| Only Correct Above:(Lambda)                   |           | 0.612    | *        |                      |               |                  | mooxinje        | 2004           |          |
| 🦪 And Correct Below:(Lambda)                  |           | 1.361    | -        |                      |               |                  | MS3X Inj E      | C EGO5         | ~        |
| Active Above Coolant(°C)                      |           | 71.1     | а,       | EGO ports            |               |                  |                 |                |          |
| Active Above RPM                              |           | 1300     | -        | 🦪 EGO 1 Port         | CAN EGO       | <b>∽</b>         | MS3X Inj F      | C EGO6         | <b>~</b> |
| Active Below TPS(%)                           |           | 70.0     | -        | EGO 2 Port           | CAN EGO       | ~                |                 | _              |          |
| Active Below Load(%)                          |           | 110.00   | -        | EGO 3 Port           | CAN EGO       | ~                | MS3X Inj G      | EG07           | <u> </u> |
| Active Above Load(%)                          |           | 20.00    | -        | EGO 4 Port           | CAN EGO       | ~                | MS3X Ini H      | FCO8           |          |
| 🚅 김 EGO Delay After Start(s)                  |           | 30       |          |                      | CANECO        |                  | PISSX IIIJ II I | EGOS           | Ľ        |
| 🥰 🕄 EGO Delay After Fuel/Spark cut(s)         |           | 2.0      |          | EGO S Foit           |               |                  | V3 Inj 1        | S EGO9         | ~        |
| 🚅 🖾 PID Proportional Gain(%)                  |           |          | 4 2      | EGO 6 Port           | CAN EGO       | <b>`</b>         |                 |                |          |
| € ID Integral(%)                              |           | 20       | ÷        | EGO 7 Port           |               | ~                | V3 Inj 2        | Second         | <b>_</b> |
| e B PID Derivative(%)                         |           |          | ÷.       | 🥌 EGO 8 Port         |               | $\checkmark$     |                 |                |          |
|                                               |           |          |          |                      |               |                  |                 |                |          |
|                                               |           |          |          |                      |               |                  |                 |                |          |
|                                               |           |          |          |                      |               | 5                | 2               | U Burn         | Close    |
|                                               |           |          |          |                      |               |                  | _               |                |          |

Setup this:

EGO Sensor Type: "Wide Band"

Number Of Sensors: "Number of controllers you have on the bus"

EGO 1..6 Port: "Set to CAN EGO"

<u>AFR / EGO Sensor Mapping:</u> "Map the correct EGO to the injector channel" (This is also covered in the ms3 manual)

Go to "Tools"  $\rightarrow$  "Calibrate AFR Table" to get the following menu:

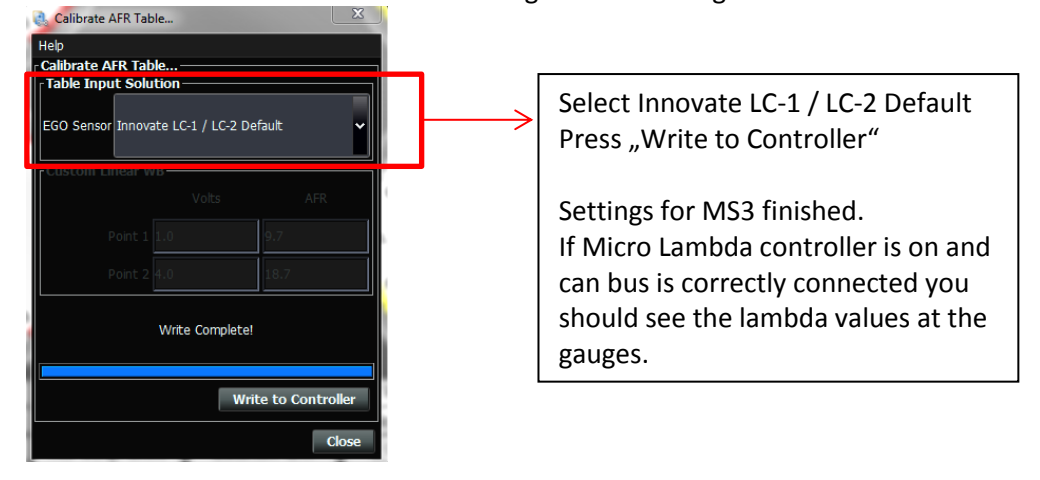